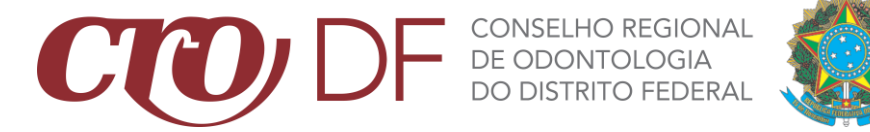

## **TUTORIAL DE EMISSÃO DE BOLETOS**

- 1. Acesse o site do CRO-DF através do link <u>www.cro-df.org.br</u>;
- 2. No menu superior, acesse SERVIÇOS ONLINE e depois vá em SOLICITAR BOLETOS;

| CENTRAL DE SERV | <ul> <li>Contato V Serviços Online</li> <li>Pré-Inscrição Online</li> <li>Pré-Cancelamento Online</li> <li>Declaração Militar</li> <li>Agendamento Online</li> <li>Documentos para Inscrição</li> <li>Consultar Inscritos</li> <li>Certidões</li> <li>Solicitar Boletos</li> </ul> | FOLDERS EDUCAT |
|-----------------|----------------------------------------------------------------------------------------------------|----------------|
| Para o F        | Profissional                                                                                                    |                |
|                 |                                                                                                    |                |

3. Clique na modalidade de emissão e clique em ACESSE AQUI.

| CCO DF CONSELHO REGIONAL<br>De ODONTOLOGIA<br>DO DISTRITO FEDERAL                                   | PORTAL DA<br>TRANSPARÊNCIA | 0 | ſ |
|----------------------------------------------------------------------------------------------------|----------------------------|---|---|
| Home Institucional v Informações v Galerias v Contato v Serviços v                                  |                            |   |   |
|                                                                                                    |                            |   |   |
| Sistema Financeiro<br>Rotina para solicitação de boletos e contato com o setor financeiro do CRO-DF |                            |   |   |
| Anuidade 2021 - Integral                                                                            |                            |   |   |
| Débitos Anteriores                                                                                  |                            |   |   |

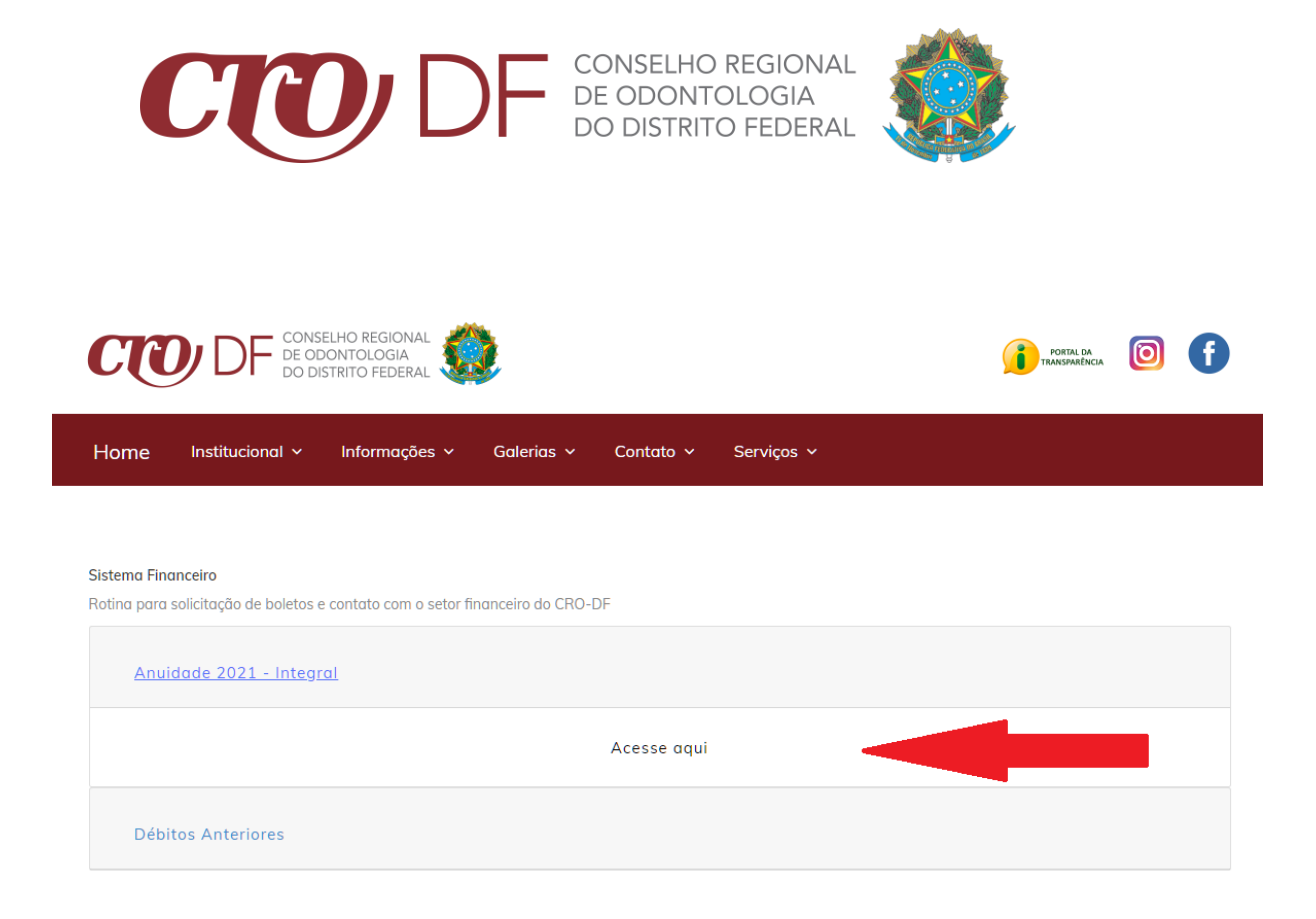

4. Selecione seu estado, no nosso caso é DF, e clique.

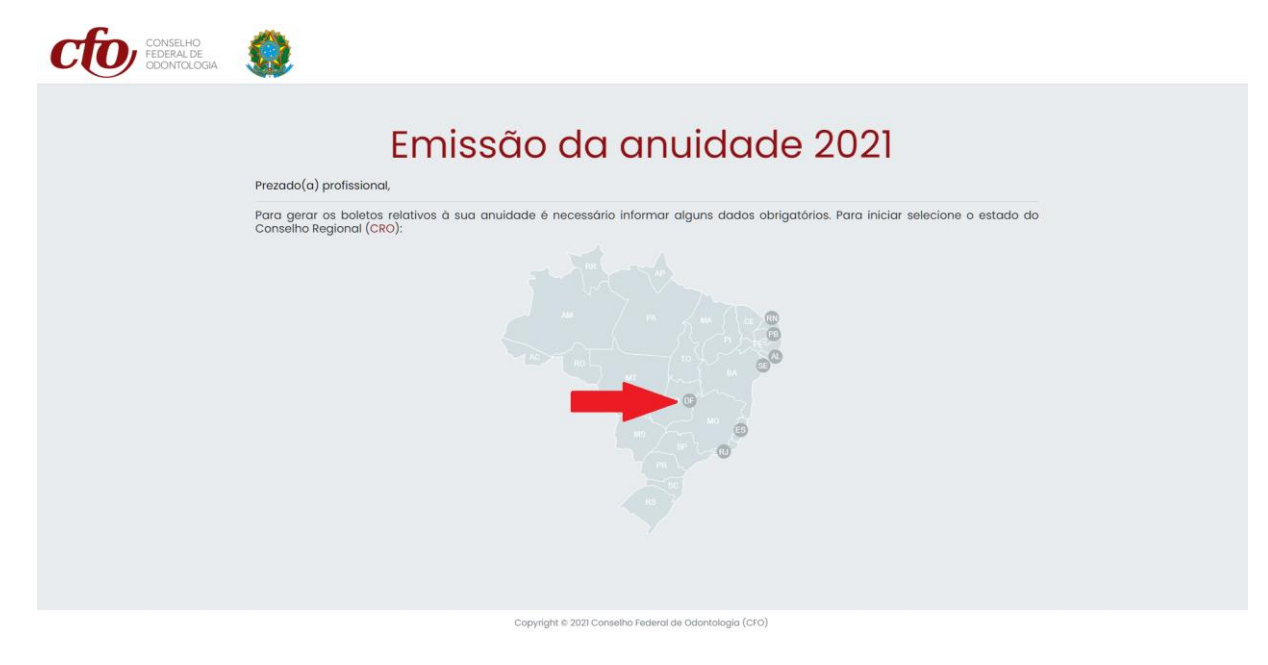

5. Preencha com seus dados e emita seus BOLETOS.

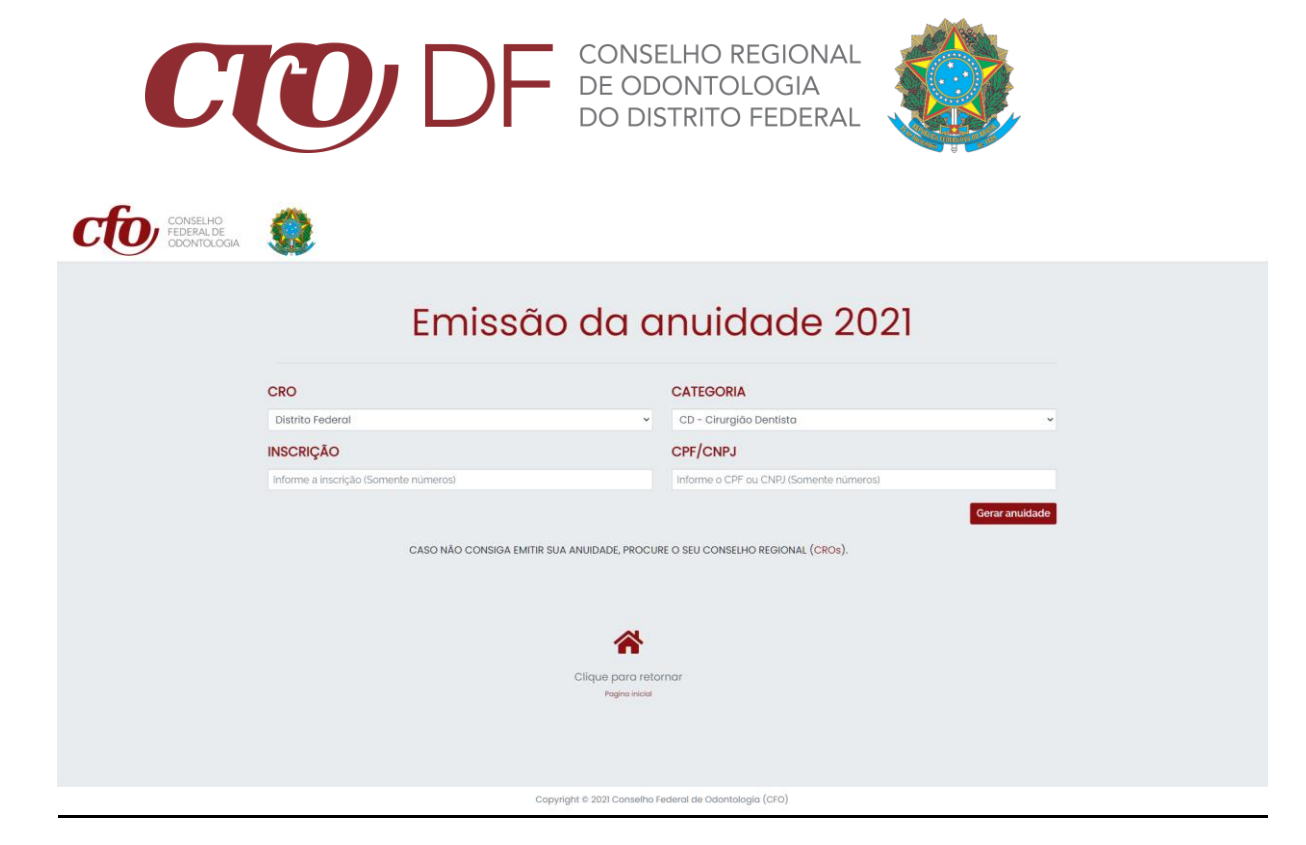